# Инструкция пользователя (Быстрая настройка) P2P артикул DE-Wfish\_ufo\_v380 панорамная WiFi видеокамера.

Спасибо за совершённую покупку в нашем магазине.

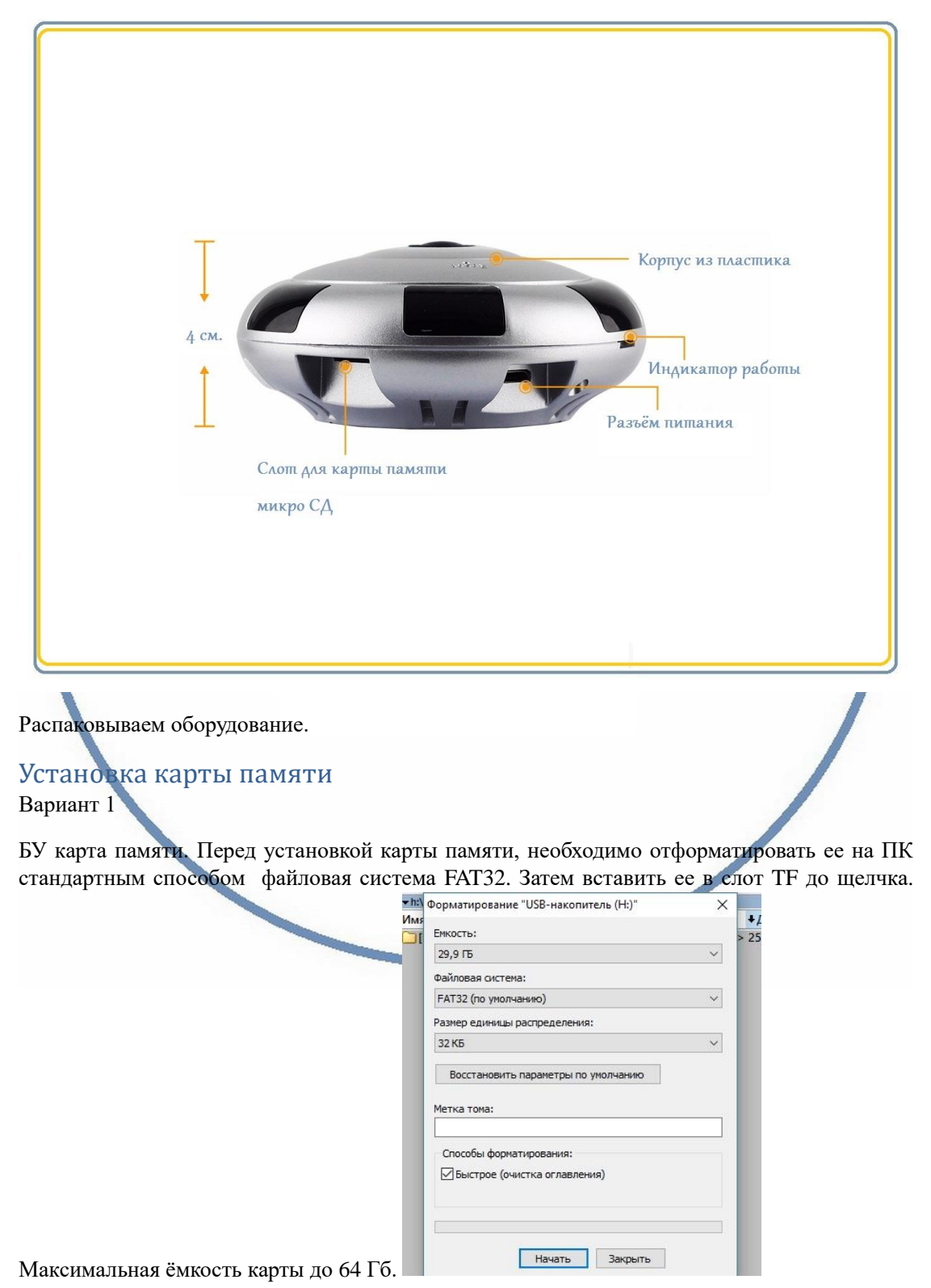

#### Важно!

Если Ваш ПК при форматировании карты памяти выдаёт такие данные

Формат только exFAT – такая карта памяти не подойдёт для этого устройства!

Замените карту памяти.

#### Вариант 2

Если карта новая. Смело вставляйте в слот до щелчка. Устройство отформатирует карту, разметит пространство для записи само.

#### Внимание!

Вставлять и вынимать карту памяти можно только в отключённом от питания устройстве.

Вставьте карту памяти в слот до щелчка.

## Подключаем питание к изделию.

Соедините кабель питания с Блоком питания и изделием. Включите напряжение 220В, 50Гц.

### Примечание

В месте установки устройства должен быть устойчивый сигнал WiFi вашей локальной сети.

## Включение и настройка **WIFISEC.RU**

Первый запуск. Ждём, время может составить до 1 минуты. Возле места подключения кабеля питания загорится синий индикатор и прозвучит звуковое приглашение для настройки камеры. Затем он, индикатор, начнёт мигать.

## Установка ПО на мобильное устройство

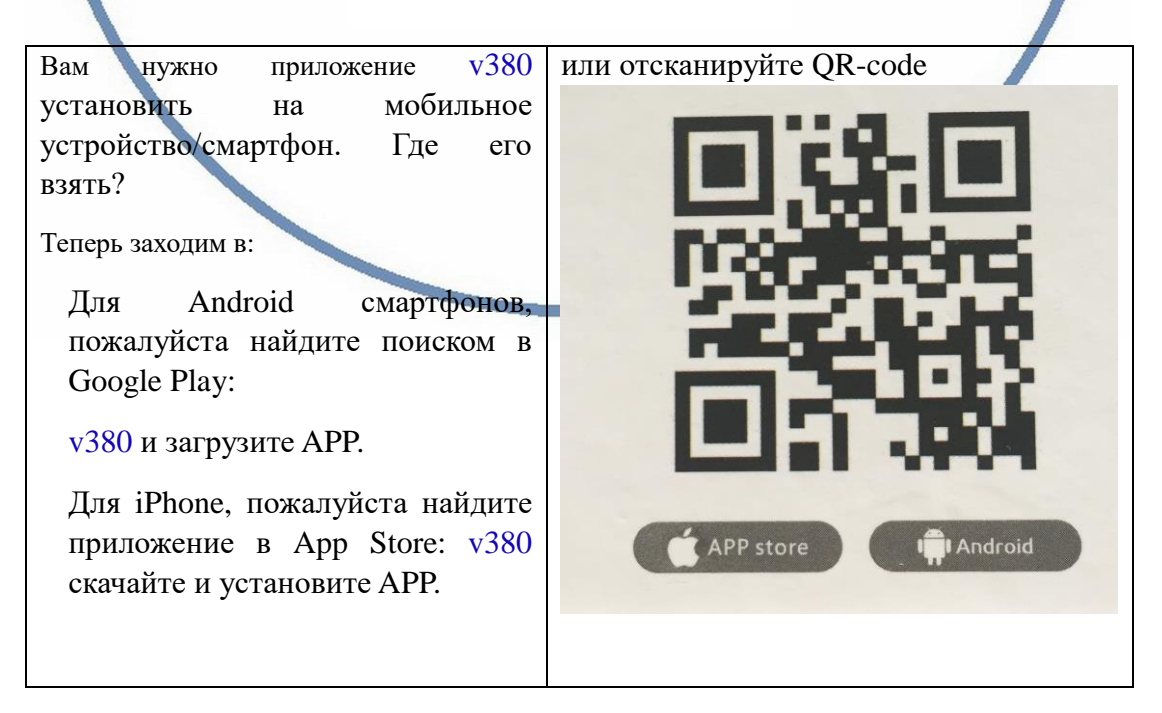

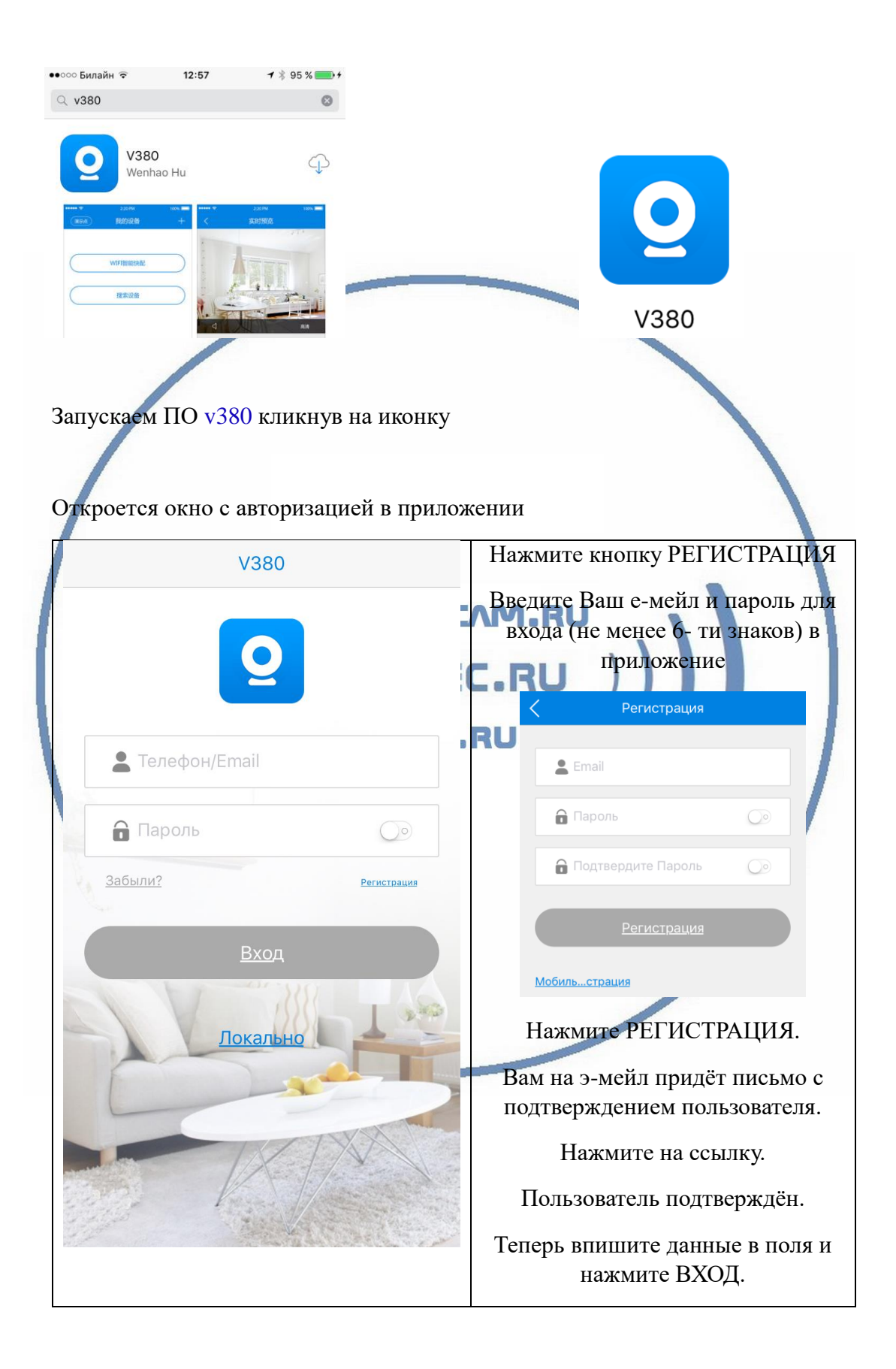

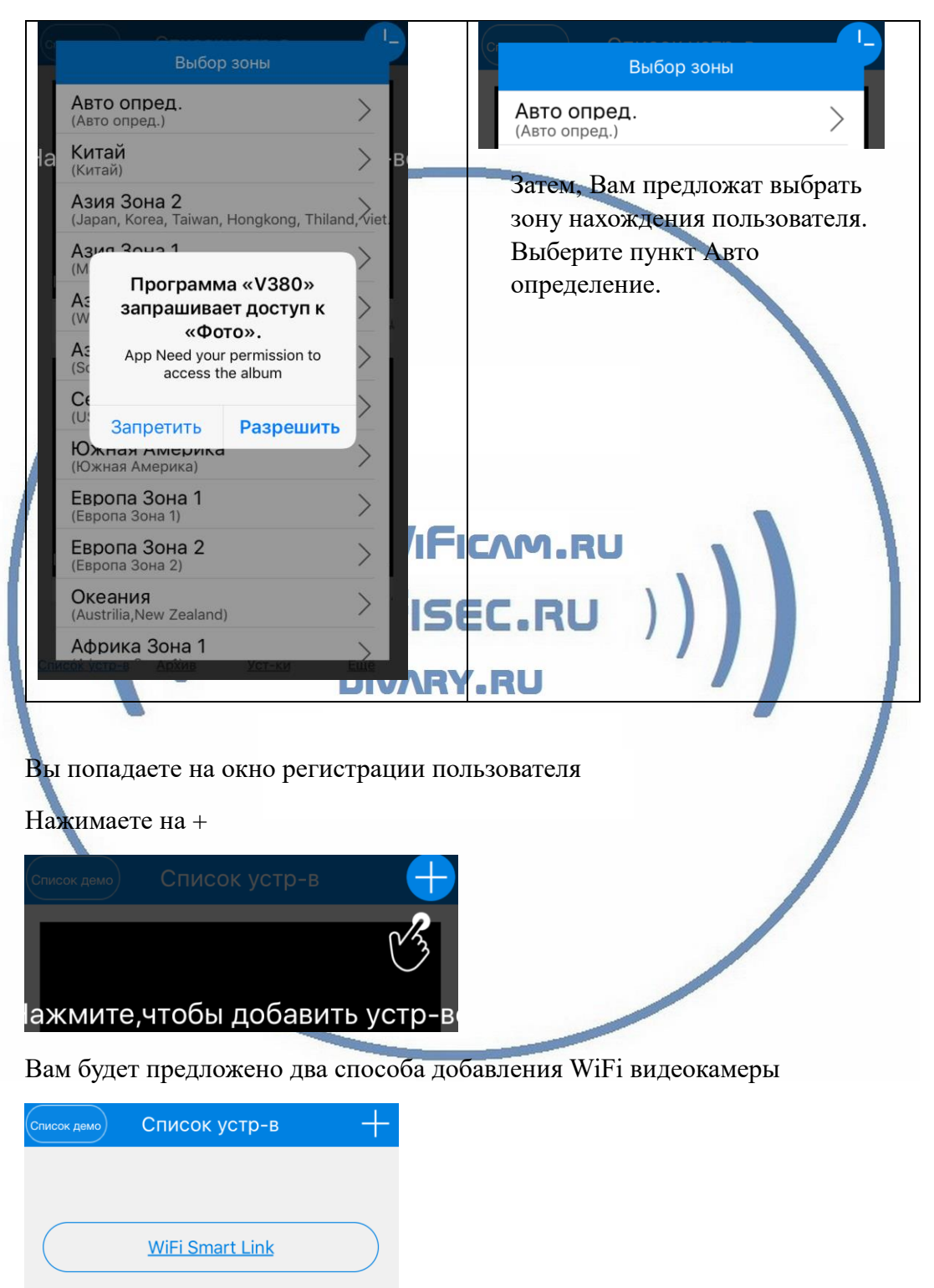

<u>Доб.вручную</u>

Далее, выскочит окошко с разрешением доступа приложению для папки ФОТО. Разрешите это действие. Выбираем первый способ.

Внимание!

Ваше мобильное устройство должно находиться в Вашей локальной WiFi сети.

Запустится процесс поиска WiFi камеры и настройка параметров.

| (())                                                                                                    | Готово                                                                              |
|----------------------------------------------------------------------------------------------------|-------------------------------------------------------------------------------------|
|                                                                                                    |                                                                                     |
|                                                                                                    | WiFi имя NETGEAR_Divary                                                             |
| Настройка, подождите                                                                                       | Пароль                                                                              |
| Отмена //Г                                                                                                 | Советы: Установите устройство в пределах 3-х<br>метров(5GHz WiFi не поддерживается) |
| введите пароль от Вашей WiFi сети.<br>Вы услышите голосовые сообщения<br>Конфигурация завершена, и вы попа | БЕС.RU<br>о этапах конфигурации.<br>У.RU<br>цаете в окно просмотра устройств.       |
| Список демо Список устр-в                                                                                  | ±                                                                                   |

Ваше устройство сконфигурировано и может работать в Вашей локальной WiFi сети.

#### Давайте рассмотрим поля приложения

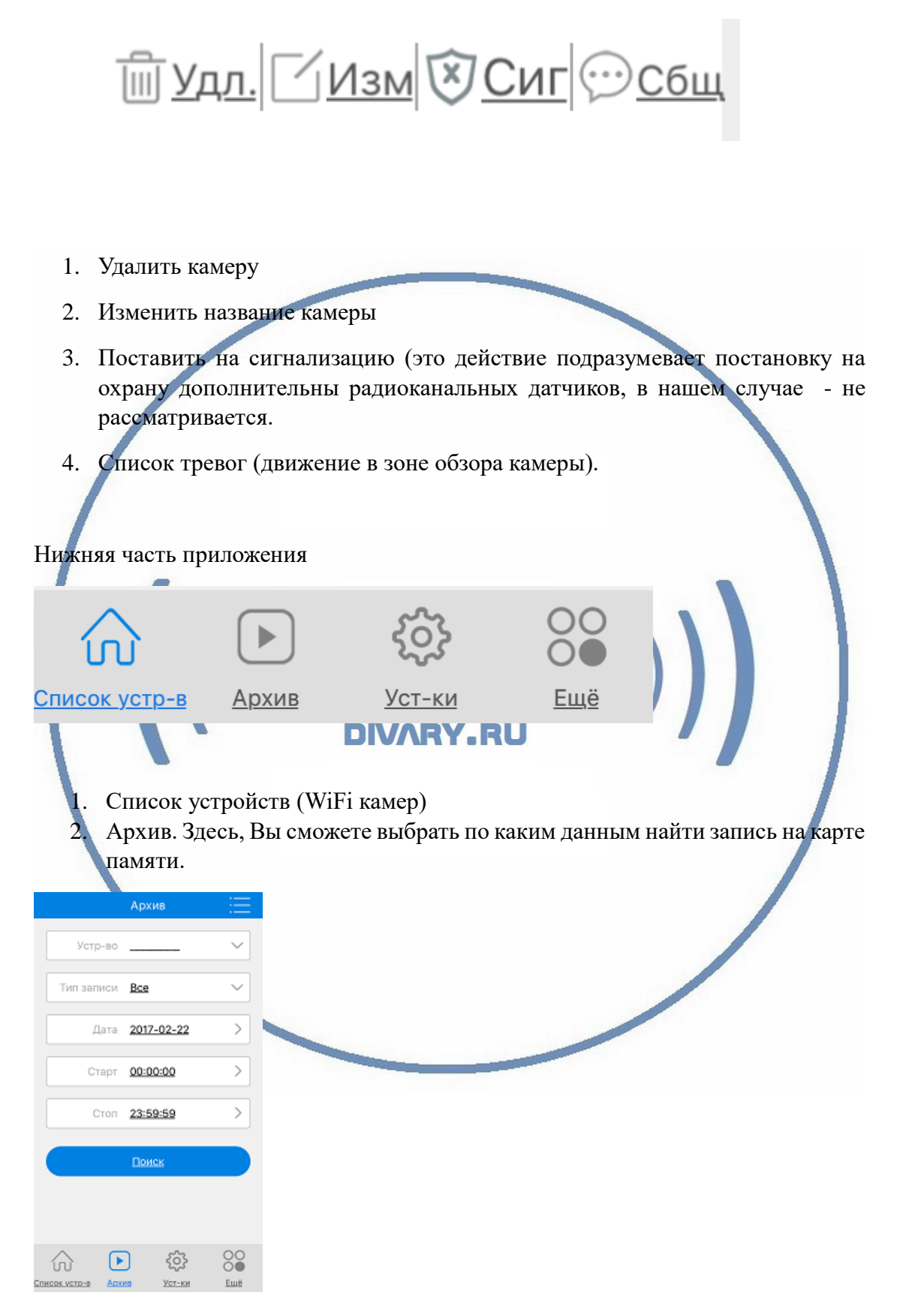

3. Установки. Этот пункт предоставляет Вам менять настройки устройства.

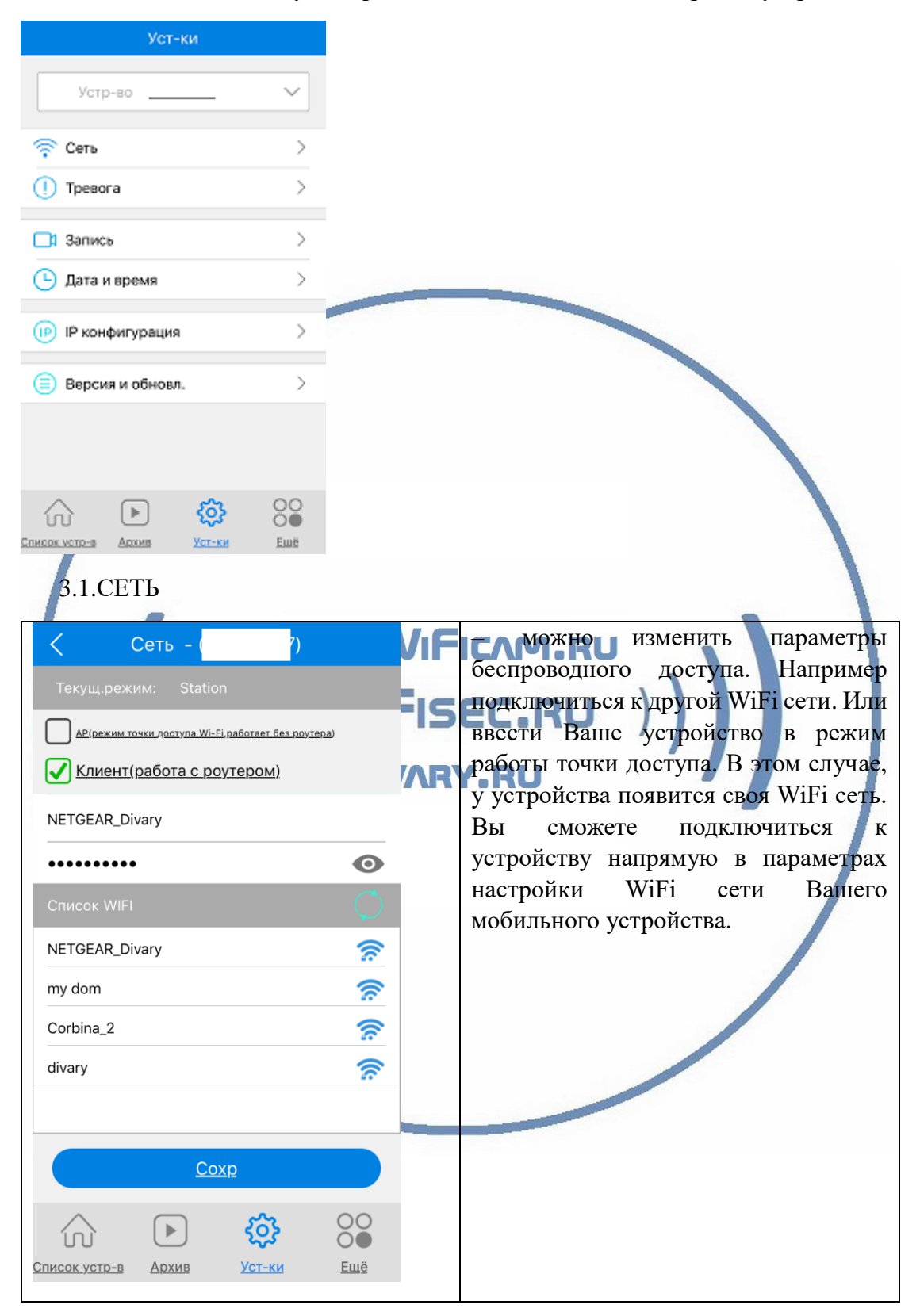

| Тревога ()    Выключатель тревоги: 0   Тревога движ. 0   Трев.аудив: 0   Язык голоса: Китай.   Сохр Управление тров.устр-ми | Перекл<br>английс<br>которы<br>конфиг<br>беспрои<br>питани<br>настрой<br>Сохран | ючите язык голоса на<br>ский (звуковые сообщения,<br>е выдаёт устройство в случае<br>урации или подключения к<br>водной сети после отключения<br>я). Переключите нужные Вам<br>йки.<br>иите настройки. |
|----------------------------------------------------------------------------------------------------|---------------------------------------------------------------------------------|----------------------------------------------------------------------------------------------------|
|                                                                                                    |                                                                                 |                                                                                                    |
| 3.3.ЗАПИСЬ. Р2г                                                                                                    | WIFICAM                                                                         | RU                                                                                                    |
| < Запись - (                                                                                                    | )                                                                               | Карта памяти вставлена в<br>устройство. Запись идёт по                                                                                                    |
| Размер: (Нет SD карты.)                                                                                                    | L L                                                                             | Вашим параметрам. Настройте параметры.                                                                                                    |
| Постоянная запись                                                                                                    | $\bigcirc \circ$                                                                | Сохраните настройки.                                                                                                    |
| Трев.запись                                                                                                    |                                                                                 |                                                                                                    |
| Запись аудио                                                                                                    |                                                                                 |                                                                                                    |
| Кач-во видео: 📀                                                                                                    | HD                                                                              |                                                                                                    |
| <u>Coxp</u>                                                                                                    |                                                                                 |                                                                                                    |

## 3.2. ТРЕВОГА –

## 3.4.ДАТА и ВРЕМЯ

| < Дата и время – (                    | Настройте параметры.                                                   |
|---------------------------------------|------------------------------------------------------------------------|
| Время устр-ва: 2017-2-22 11:04:45     | Сохраните настройки                                                    |
| Дата: 2017-02-22 📏                    |                                                                        |
| Время: 11:04:59 >                     |                                                                        |
| Час.пояс: (GMT +3) Москва >           |                                                                        |
| <u>Сохр</u><br>Синхрониз. с телефоном |                                                                        |
| 3.5.IP конфигурация                   |                                                                        |
| Конфигурация                          | Здесь, Вы можете настроить IP адрес<br>Вашего устройства Сейнас в авто |
| 🔗 Авто конфиг.                        | конфигурации, он присваивается                                         |
| Ручная конфиг                         | Вашим роутером. Второй пункт<br>позволяет Вам назначить IP адрес       |
| Coxp                                  | устройства.                                                            |
| Список устр-в Архив Уст-ки Ещё        |                                                                        |

### 3.6. Версия и обновления

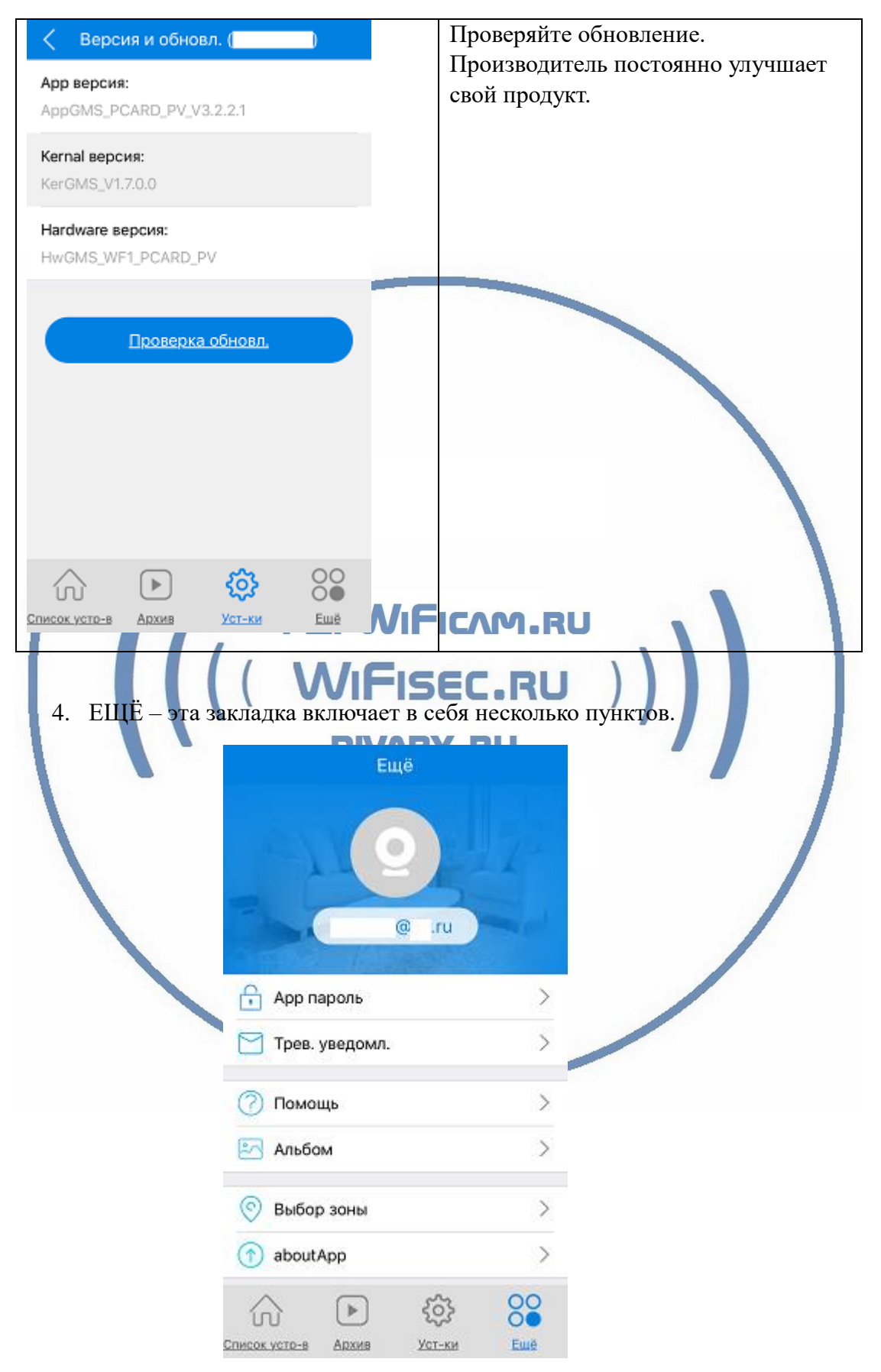

## Настройки Выполнены. Ваше устройство готово к работе.

Ваше устройство предназначено для работы в помещении при температуре от -4 до + 40 град. С. При относительной влажности 10-80%. Пожалуйста соблюдайте это условие.

Ваше Устройство имеет ночной режим просмотра. Это режим включается автоматически. Зависит от освещения в помещении.

| <u>Наслаждайт</u>                                                                                       | <u>есь пользованием.</u>                                                                                                    |                                                              |
|----------------------------------------------------------------------------------------------------|----------------------------------------------------------------------------------------------------|--------------------------------------------------------------|
| Примечание                                                                                              |                                                                                                    |                                                              |
| Могу ли я посм<br>памяти?                                                                               | ютреть своё устройство по локальной сети через ПК – запис                                                                                  | ь с карты                                                    |
| Да. Оно доступ                                                                                          | но для просмотра по локальной сети через софт CMS                                                                                          |                                                              |
| Для этого Вам и<br>(смотрите на са                                                                      | нужно установить на Ваш ПК под управлением OC Windows<br>йте WiFisec.ru в разделе ПОДДЕЕРЖКА).<br>DIVARY.RU                                | софт СМЅ                                                     |
| CMS                                                                                                    |                                                                                                    | - = ×                                                        |
| Устройство                                                                                              | Движение                                                                                                    | Время                                                        |
| 2 dom<br>192.168.1.101<br>192.168.1.101<br>192.168.1.13<br>192.168.1.15<br>192.168.1.88<br>192.168.1.88 | НЕТ ПОАКЛЮЧЕНИЯ<br>Окно:1<br>Закрыть окно<br>Закрыть все окна<br>Докальная запись<br>Увеличение<br>С нимок<br>На весь экран                | 10:03:41<br>2017-03-12<br>CPU : 5%<br>PTZ<br>PTZ<br>CPU : 5% |
|                                                                                                    | НЕТ ПОДКЛЮЧЕНИЯ НЕТ ПОДКЛЮЧЕНИЯ                                                                                                    | 🔹 Iris 😑                                                     |
|                                                                                                    |                                                                                                    | • Pan •<br>Предустан(<br>01 ▼ ○ + −<br>Тур<br>01 ▼ ▶ ■ ₩     |
|                                                                                                    | I II II III III 25 36 64 🔀 🌾 ———————————————————————————————————                                                                           | 👹 ртг                                                        |
|                                                                                                    |                                                                                                    | 🤣 Цвет                                                       |
|                                                                                                    | или   дата   Устроиство   канал   пользователь   ОлиСание     Видео   2017-03-12 10:03:26   192.168.1.101   1   admin   Соединение успешно | Система                                                      |
|                                                                                                    |                                                                                                    | Воспроизведение                                              |
|                                                                                                    |                                                                                                    | 🤯 Опции                                                      |
| G C                                                                                                    |                                                                                                    | Выход                                                        |

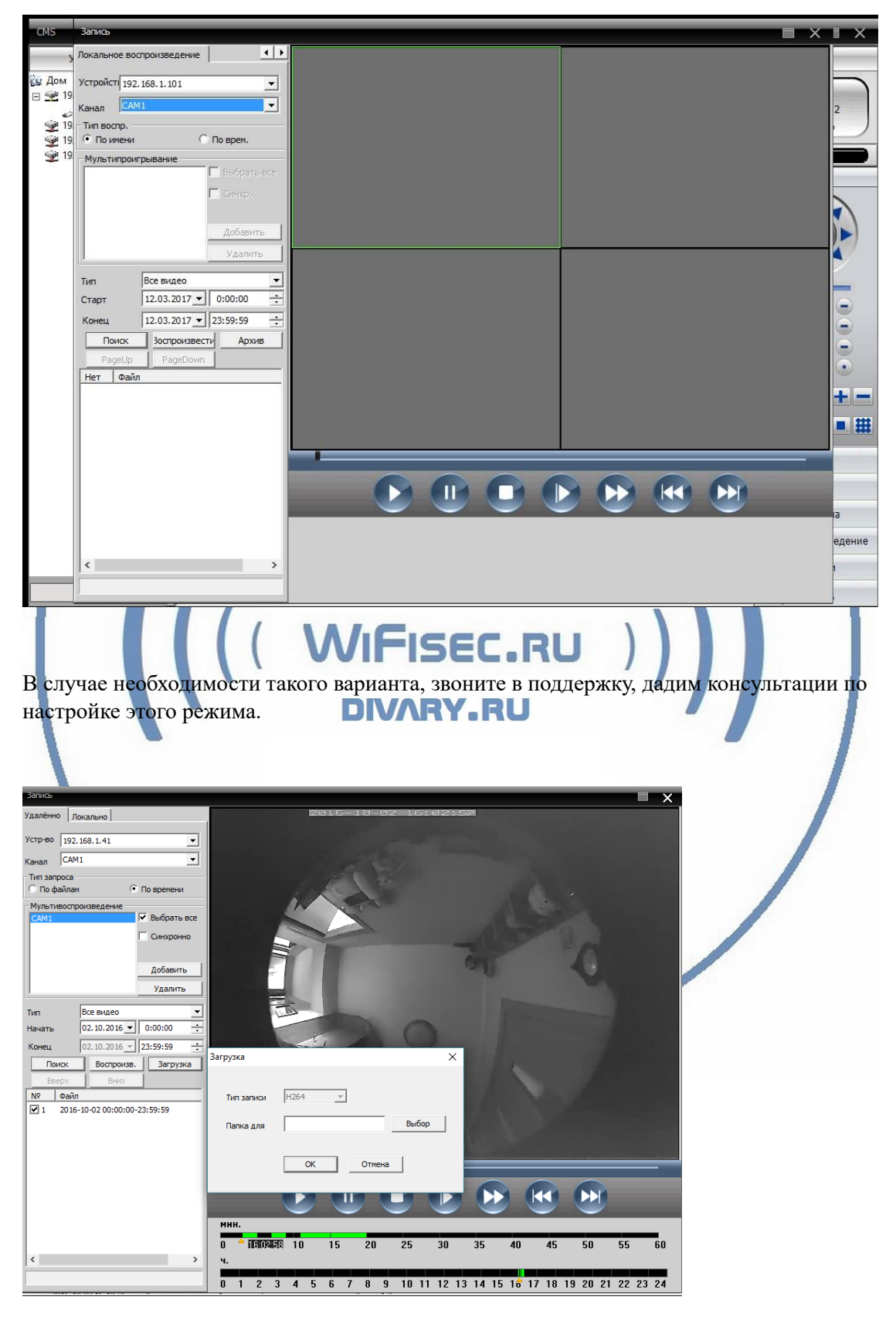

Так же, Вы сможете дистанционно скачать записанные клипы с карты памяти.

И просмотреть через плеер Н.264

Существует конвертер этого формата в формат \*. avi.

- Можно делать локальную запись на Ваш ПК и жёсткий диск.
- Можно в конфигураторе настроить параметры потоковой передачи видео (основной поток и адаптивный).

В случае просмотра Вашей камеры через ПО CMS. Вам не будет доступен сервис P2P и режим панорамирования картинки, которым Вы можете пользоваться в мобильном приложении.

Ваше устройство доступно для интеграции с IP видеорегистраторами по протоколу ONVIF.

Нормальный режим работы устройства – индикатор горит красным цветом (установлена связь с Вашей локальной WiFi сетью).

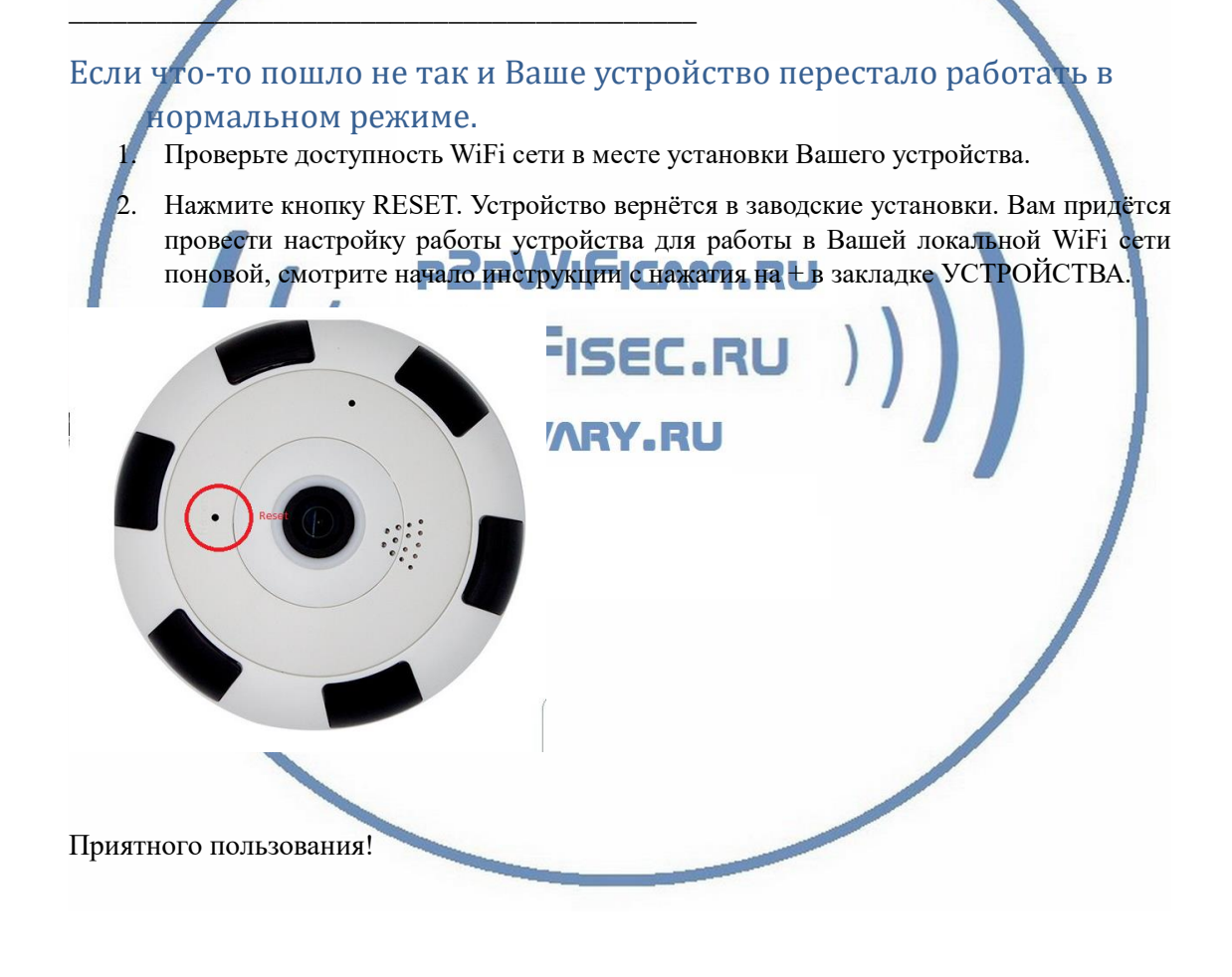